## FIRMWARE UPGRADE PROCEDURE FOR THE DMG LION™

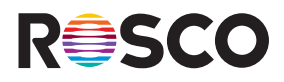

This instruction sheet is for updating the firmware inside DMG LION.

1. Download the updated firmware and save it to a USB-C hard drive.

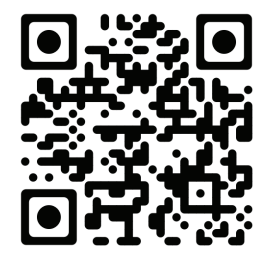

- 2. Insert hard drive with the updated firmware into the fixture's USB-C port.
- 3. Select the Update option in the General Settings menu.
- 4. Select the firmware you wish to upload, and press START on the fixture's Display.
- 5. Wait for update to be uploaded.
- 6. Once the update status bar is red, press REBOOT. A reboot must be done in order to complete the update and may take a few minutes. The Display will be black during the reboot process.
- 7. Once the reboot is done, the Display will automatically turn back on displaying the Product Info screen within the General Settings.

IMPORTANT: Do not remove the USB-C drive or power down the fixture until the update is complete.

Congratulations, you have successfully updated the firmware inside your DMG LION!